Si quiere obtener un certificado de prestaciones del SEPE, lo puede obtener en el siguiente enlace:

https://sede.sepe.gob.es/contenidosSede/generico.do?pagina=/sede\_virtual/sv 00C.html

viene una guía donde explica cómo hacerlo.

Le recomiendo que utilice el **pin 24 horas al teléfono móvil**, accediendo al siguiente enlace:

https://sede.sepe.gob.es/DServiciosPrestanetWEB/CertificadosPrestaWeb.do

le aparecerá una pantalla como la que aparece en la imagen:

|           | Deriverido   Orgi Dom   Benergato   Benergato   Benergato                |                                                                                                    | identicate 9                       |
|-----------|--------------------------------------------------------------------------|----------------------------------------------------------------------------------------------------|------------------------------------|
|           | P                                                                        |                                                                                                    | Atonción Prosencial                |
|           | SEPE SED LECTION                                                         | lica                                                                                                    | Alancian Toleforces                |
|           | Pricedo                                                                  |                                                                                                    | Atencian Deline                    |
|           |                                                                          |                                                                                                    | DAT HIRA OTICAL                    |
| ACCESIBLE | Inicas Procedimientos y servicios Enormación Pring                       | seu electronico Licitaciones 16                                                                                                    | 04/20 09:28:87                     |
|           | <ul> <li>Lumit estil en « Encedimience « servicios » Escurios</li> </ul> |                                                                                                    |                                    |
|           | CERTIFICADOS DE PRESTACIONES                                             |                                                                                                    |                                    |
|           |                                                                          | Constant of the second second s |                                    |
|           | Centricado digital, DNI electronico o usuarlo Cligve                     | Pin Telefono Movil                                                                                                    | 2                                  |
|           |                                                                          |                                                                                                    |                                    |
|           |                                                                          | 1                                                                                                    | Atención al custadane: Wh 119 mil  |
|           |                                                                          |                                                                                                    | Mención al custadano: W1 119 IIII  |
|           |                                                                          |                                                                                                    | Alencian al cudadans: W1 119 IIII  |
|           | سر<br>الحراقى مراحي م                                                    | ر<br><del>کوکن موکوت رکوک</del>                                                                                                    | Alencin al outadance With the line |
|           | Avera Accestration   Maga Web   Gala de novegación   Proguetan Peco      | ntes   Gueje y sugerencies   Anto legal                                                                                                    | Nerotral outstans W110 III         |

Si selecciona **Pin Teléfono Móvil**, le aparecerá una pantalla como la siguiente, en la que deberá rellenar los datos que le pide de DNI, teléfono, y contraste.

|     | Bienzenzo (Ong. Elzen   Berninguta   Berning   19 19 19 19 19 19 19 19 19 19 19 19 19 | Meritiate Q.                               |
|-----|---------------------------------------------------------------------------------------|--------------------------------------------|
|     |                                                                                       | Atonción Presencial                        |
|     | SEPE SEC IECTIONICO                                                                   | Atomician Telefonica                       |
|     |                                                                                       | Alteration Divitive                        |
| u)  | Inicio Procedimientos y servicios Información Registra electrónico Licitaciones       | Falma Y Homa Official<br>10/04/20 09:32:35 |
| 201 | ( United with on a Proceedimention a servicion a Personal                             |                                            |
| 18. | PIN TELÉFONO MÓVIL                                                                    |                                            |
| 8   |                                                                                       |                                            |
|     | Miscaine (NAF, -                                                                      |                                            |
|     | Teletona                                                                              |                                            |
|     |                                                                                       |                                            |
|     | 3BRALKJH                                                                              |                                            |
|     | introducto las catactores de verificación de regulatat                                |                                            |
|     |                                                                                       |                                            |
|     |                                                                                       |                                            |

Recibirá un PIN en su teléfono móvil que deberá introducir en la siguiente pantalla, como la de la imagen.

|   | Benvenido   Orgi Itami   Benvingen   Benvingel 🛞   Talma (dati ) Davasta                                                                                                    | NINDLAR                           |
|---|----------------------------------------------------------------------------------------------------|-----------------------------------|
|   | The second second second second second second second second second second second second second second second se                                                                                      | Atomotion Prosential              |
|   | sepe sed lectrónico                                                                                                    | Atencian Telefonica               |
|   |                                                                                                    | Alenetike Online                  |
| 6 | Inicia Procedimientos y servicios Información Registro electrónico Licitaciones 190                                                                                                    | A T HORA OFICIAL<br>4/20 55:12:44 |
|   | y Uniod estil ex. (httodhichta's activities - (httodhia                                                                                                    |                                   |
|   | PIN TELÉFONO MÓVIL                                                                                                    |                                   |
|   | Deter introducar la contrasvilla que ha nucledo por 5/45     Dapore de tres intentos para poder introducir conoctamente la contrasofía, superados los cuales debenã solicitar una nueva contrassifia |                                   |
|   | Techer la contrateña que ha recibido per SMID                                                                                                    |                                   |
|   | BERNELLER BERNELLER                                                                                                    |                                   |

Podrá descargar varios certificados, solo tiene que elegir el que le interese. También puede guardarlos en su ordenador.

| Bienvenido   Ongi Etorri   Benvinguts   Benvinguts   Benv |                     |                                 | Atención Presencial<br>Atención Telefónica                   |
|----------------------------------------------------------------------------------------------------|---------------------|---------------------------------|--------------------------------------------------------------|
| Inicio Procedimientos y servicios                                                                                                    | Información Registr | ro electrónico Licitaciones     | Atención Online<br>FECHA Y NORA OFICIAL<br>18/04/20 10:14:56 |
| • Usited está en: • Procedimientos y servicios • Personas           TIPOS DE CERTIFICADO                                                                                                    |                     |                                 |                                                              |
| De situación                                                                                                    | 2                   | De prestación actual            | »                                                            |
| De importes por periodo                                                                                                    | >                   | De importes anuales             | 2                                                            |
| De IRPF 2019                                                                                                    | 2                   | Importes pendientes de percibir | >                                                            |
|                                                                                                    |                     |                                 |                                                              |

## VIDEO: COMO COMPROBAR SI YA TE HAN APROBADO LA PRESTACIÓN.

https://youtu.be/bV2lMNuVtDo

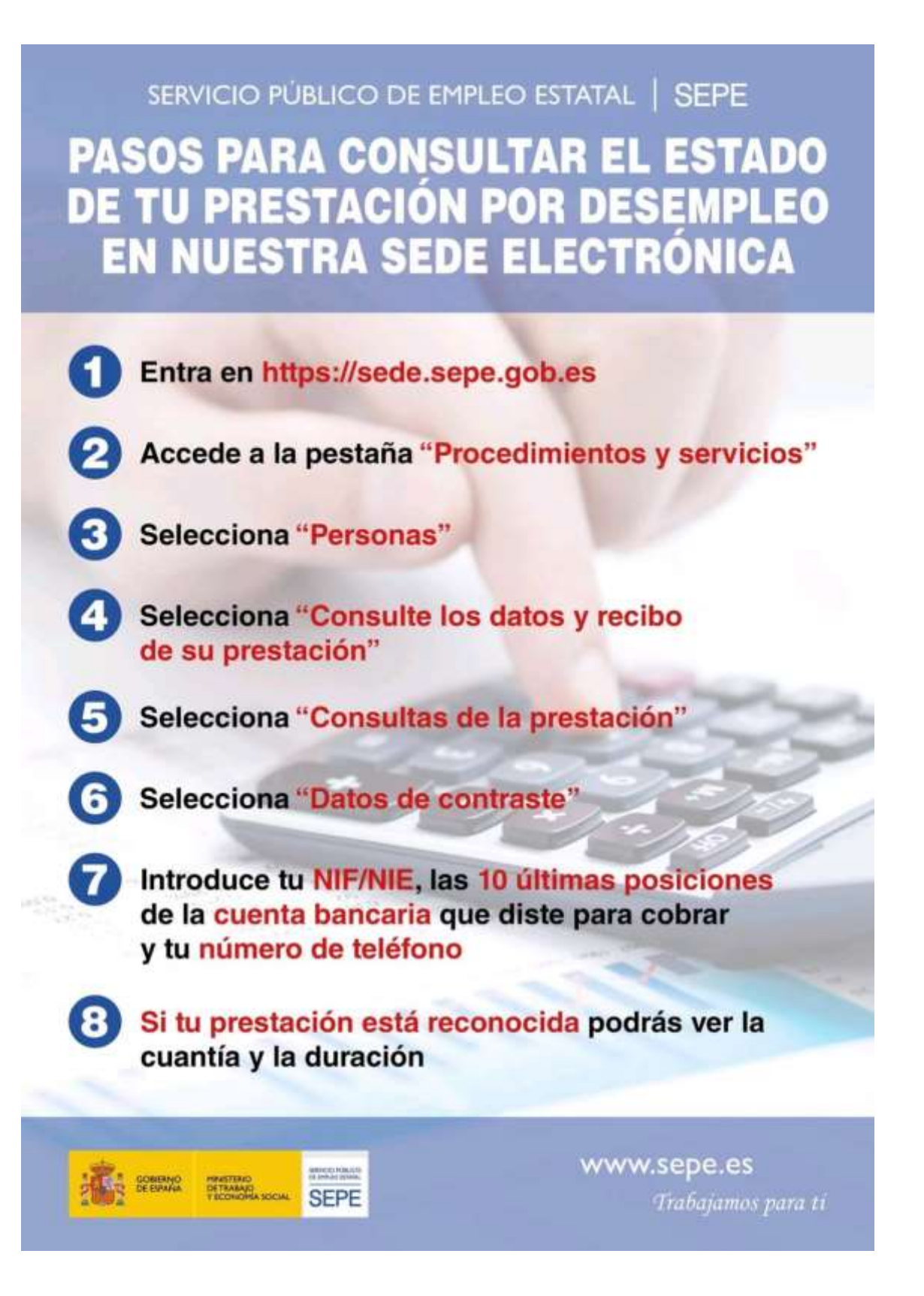